## 資料の検索・閲覧方法

・「データ検索」から検索

| データ検索                     | 3                                                                                 |
|---------------------------|-----------------------------------------------------------------------------------|
| キーワードを入力後、検索オ<br>AND検索は、空 | ボタンをクリックしてください<br>2 ● カンパニーデータ ○ マーケットデータ<br>■ マ単語を区切って下さい、OR検索は、「OR」で単語を区切って下さい。 |
|                           | ①検索したいデータのキーワードを入力してください。                                                         |
|                           | ②ラジオボタンにて「カンパニーデータ」または「マーケットデータ」<br>を選択してください。                                    |
|                           | ③「検索」ボタンを押してください。                                                                 |

・「索引検索」から検索

「カンパニーデータ」、「マーケットデータ」は、索引検索ができます。 検索したいデータのタイトルをクリックしてください。

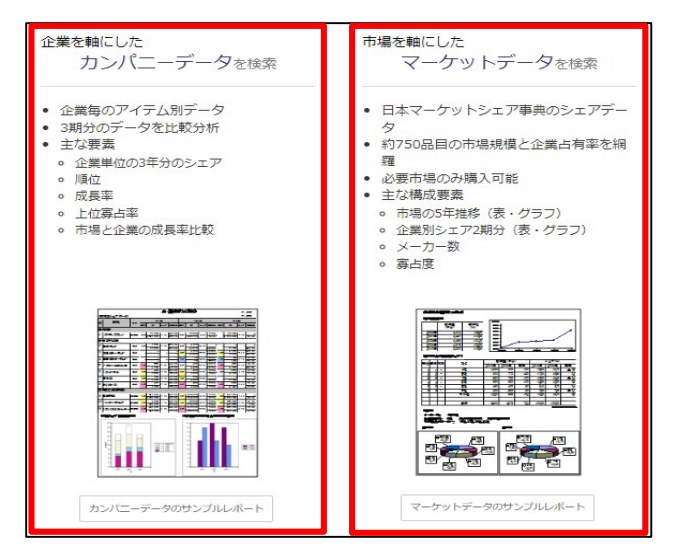

## ▶マーケットデータについて

マーケットデータは、カテゴリー索引です。左メニューより選択してください。

| アーケットデータ選択               |                                               |     | <ol> <li>①ご覧になりたいアイテム名</li> <li>をクリックしてください。</li> </ol> |
|--------------------------|-----------------------------------------------|-----|---------------------------------------------------------|
| データ検索                    |                                               |     |                                                         |
| キーワードを入力後、検索ボタンを         | フリックしてください                                    | 検索  | ②アイテムデータ選択画面が                                           |
| 0;                       | コンパニーデータ 🖲 マーケットデータ                           |     | 表示されます。                                                 |
| AND検索は、空白で単語             | を区切って下さい。OR検索は、「 <mark>OR</mark> 」で単語を区切って下さい | ha. |                                                         |
| ■¬¬, ==¬¬ 雷力             | ・ガス・原子力                                       |     | ※正常にログインが行われる                                           |
| 電力·加入·原门// 一包//<br>電力 電力 |                                               |     | と以下の「PDF」アイコン<br>が表示されます                                |
| 鉄鋼 1 電灯                  | 使用電力)                                         |     | いないこれは 9。                                               |
| 一般機械工業                   | 料金収入)                                         |     | PDF                                                     |
| 輸送機械 電力                  | (使用電力)                                        |     | ※ログインできていない場合、                                          |
| 電灯(料金収入)                 |                                               |     | 以下の「カート」アイコン                                            |
| -                        |                                               |     | が表示されます。                                                |
| 作成年 媒体                   | 搭載年 · 年度                                      |     | カートへ                                                    |
|                          | 2015 • 2014                                   | B   | ③ 「PDF」ボタンをクリック                                         |
| 2016年 PDF                | 2014 • 2013                                   | PDF | するとデータのダウンロー                                            |
| 2015年 PDF                | 2013 • 2012                                   | PDF | ドができます。                                                 |

## ▶カンパニーデータについて

カンパニーデータは、五十音索引です。 アルファベット表記の企業は、読みをかな変換して検索してください。

| カンパニーテ              | ーク選択            |                                                                                                    |                                      | (                          |
|---------------------|-----------------|----------------------------------------------------------------------------------------------------|--------------------------------------|----------------------------|
| 10                  | 21 11 2003      |                                                                                                    |                                      |                            |
|                     |                 |                                                                                                    |                                      | A ~ としたいたい A # りた          |
| データ検索               |                 |                                                                                                    |                                      | ①こ竟になりたい正美名を               |
| キーワードを入力を           | 後、検索ボタンをクリックし   | てください                                                                                                    | 検索                                   | クリックしてください。                |
|                     | ◎ カンパニー         | データ 〇 マーケットデータ                                                                                                    |                                      | · · · · · ·                |
| AND検                | 索は、空白で単語を区切って   | Fさい。OR検条は、「OR」で単語を区切って下さ                                                                                                    | LN.,                                 |                            |
|                     |                 |                                                                                                    |                                      | ②企業ナータ選択画面の表示              |
| あ行                  | あ               |                                                                                                    |                                      | されます。                      |
| æ                   | アークサーダジ・        | くりてき                                                                                                    |                                      |                            |
| 5                   | アース・パイオ         | ケミカル                                                                                                    |                                      |                            |
| 5                   | 1               |                                                                                                    |                                      | ※正常にログインが行われる              |
| ż                   | アース製薬           |                                                                                                    |                                      | と以下の「PDF」アイコン              |
| æ                   | アーエ・ペット         |                                                                                                    |                                      | が表示されます                    |
| 0                   | 7-7 ANK         |                                                                                                    |                                      | N 12 MC1 10 9 .            |
| アース集                | 製薬 ▼            |                                                                                                    |                                      |                            |
|                     |                 |                                                                                                    |                                      |                            |
|                     |                 |                                                                                                    |                                      | ※□ガインできていたい提合              |
| 作成年                 | 媒体 品目           | 数 価格(税込)                                                                                                    | 2                                    |                            |
| 2024年               | PDF 2           | 年間利用                                                                                                    | JUEL- PDF                            | 以下の「カート」アイコン               |
| 2023年               | PDF 2           | 在阻利用                                                                                                    | 4                                    | が表示されます。                   |
|                     | 2               |                                                                                                    |                                      |                            |
| 2022年               | PDF 3           | 年間利用                                                                                                    | JUC2- PDF                            | フレビュー カートヘ                 |
| 2021年               | PDF 3           | 年間利用                                                                                                    | JLC- PDF                             |                            |
|                     |                 |                                                                                                    |                                      | 3「プレビュー」ボタンを               |
|                     |                 |                                                                                                    |                                      | クリックすると収録データ               |
|                     |                 |                                                                                                    |                                      |                            |
|                     |                 |                                                                                                    |                                      | 情報を唯認でさまり。                 |
| アース製薬が参入する主要的       | 市場(2024年)       |                                                                                                    | ▼  1                                 |                            |
|                     |                 |                                                                                                    |                                      | <b>④</b> $[PDF   ボタンをクリック$ |
| 市場                  | W/th            | 退载在度 在,在度 出曲                                                                                                    |                                      |                            |
| 111-589             | 4=112           |                                                                                                    |                                      | するとテーダのダリンロー               |
| 入浴剤                 | 出荷高 百)          | J円 2023 2022 2021 年 矢野経済                                                                                                    | 研究所調査                                | ドができます。                    |
| 防虫剤                 | 出荷高 百7          | 5円 2023 2022 2021 年 矢野経道                                                                                                    | 研究所調査                                |                            |
|                     |                 |                                                                                                    |                                      |                            |
|                     |                 |                                                                                                    |                                      |                            |
| 2024年マーケットシェア事典オ    | ンライン 【カンパニーデータ】 |                                                                                                    | 2024/10/09 No. 44064                 |                            |
|                     |                 |                                                                                                    |                                      |                            |
|                     | 2               | "ース製薬                                                                                                    | 1 . <b>A</b>                         |                            |
| 【市場別シェアデータ          | 1 28            | 2234 20224 20234                                                                                                    | 下:市場                                 |                            |
| NO T                | 24 24 P         | シェア 成長家 福空 健 シェア 成長家 福空 健 シェア                                                                                                    | 4.54                                 |                            |
| 1 X88               | R5P 30 50       |                                                                                                    |                                      |                            |
| 2 (0)%/H            | R50 40          | 20.0% example 20.0%                                                                                                    | 100.313                              |                            |
|                     |                 | 1 22400 12400 124000 12400 12400 12400 12400 12400 12400 12400 12400 12400 12400 124 | 1000-100<br>10-100-100<br>10-100-100 |                            |
| 1.1                 |                 |                                                                                                    |                                      |                            |
|                     |                 |                                                                                                    |                                      |                            |
|                     |                 |                                                                                                    | •                                    |                            |
|                     |                 |                                                                                                    |                                      |                            |
|                     |                 |                                                                                                    |                                      |                            |
|                     |                 |                                                                                                    |                                      |                            |
|                     |                 |                                                                                                    |                                      |                            |
|                     |                 |                                                                                                    |                                      |                            |
|                     |                 |                                                                                                    |                                      |                            |
|                     |                 |                                                                                                    |                                      |                            |
|                     |                 |                                                                                                    |                                      |                            |
|                     |                 |                                                                                                    |                                      |                            |
|                     |                 |                                                                                                    |                                      |                            |
|                     |                 |                                                                                                    |                                      |                            |
|                     | B1              |                                                                                                    |                                      |                            |
| (#%5-27):68A        |                 |                                                                                                    |                                      |                            |
|                     | R1              |                                                                                                    |                                      |                            |
|                     | 82              |                                                                                                    |                                      |                            |
|                     | 8)              | 1         1         1         1         1         1         1         1         1         1         1         1         1         1         1         1         1         1         1         1         1         1         1         1         1         1         1         1         1         1         1         1         1         1         1         1         1         1         1         1         1         1         1         1         1         1         1         1         1         1         1         1         1         1         1         1         1         1         1         1         1         1         1         1         1         1         1         1         1         1         1         1         1         1         1         1         1         1         1         1         1         1         1         1         1         1         1         1         1         1         1         1         1         1         1         1         1         1         1         1         1         1         1         1         1         1         1                                                                                                            |                                      |                            |
|                     |                 |                                                                                                    |                                      |                            |
| (4%)>27±6#A         | \$1             |                                                                                                    |                                      |                            |
|                     |                 |                                                                                                    |                                      |                            |
| (#31) - 27 - 2 (#A) |                 |                                                                                                    |                                      |                            |
|                     |                 | 0       0       0       0       0       0       0       0       0       0       0       0       0       0       0       0       0       0       0       0       0       0       0       0       0       0       0       0       0       0       0       0       0       0       0       0       0       0       0       0       0       0       0       0       0       0       0       0       0       0       0       0       0       0       0       0       0       0       0       0       0       0       0       0       0       0       0       0       0       0       0       0       0       0       0       0       0       0       0       0       0       0       0       0       0       0       0       0       0       0       0       0       0       0       0       0       0       0       0       0       0       0       0       0       0       0       0       0       0       0       0       0       0       0       0       0       0       0       0                                                                                                          |                                      |                            |

お問い合わせ先

株式会社矢野経済研究所 ヤノデータバンク(YDB)

Tel : 03-5371-6914 email : <u>vdb@yano.co.jp</u>